# OneDrive réinitialiser un mot de passe oublié sur Mac.

Vous aviez créé un espace OneDrive il y a quelque temps et vous ne vous rappelez plus du mot de passe lié à ce OneDrive ; pas de panique il existe une procédure pour donner un nouveau mot de passe à ce OneDrive.

Cette procédure a été utilisée sur un Mac sous OS X 10.10 Yosemite.

### **Connexion au OneDrive.**

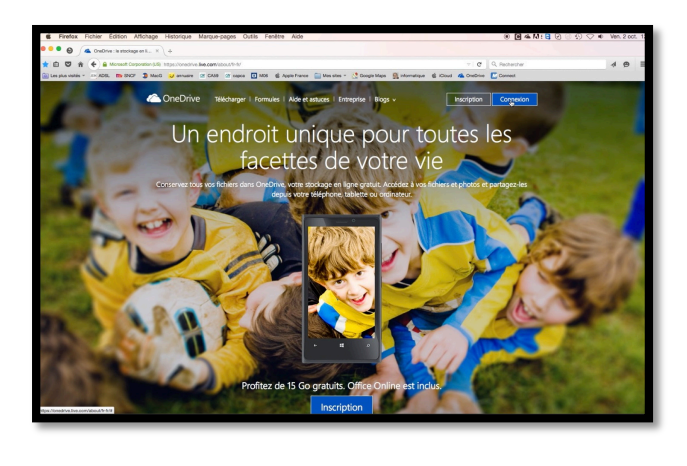

Vous allez vous connecter à OneDrive.

|                                                                      | ConeDrive                                                                       |
|----------------------------------------------------------------------|---------------------------------------------------------------------------------|
|                                                                      | Compte Microsoft Qu'est-ce que c'est ?                                          |
|                                                                      | cilac4@cornil.com                                                               |
|                                                                      | Mot de passe                                                                    |
|                                                                      | Maintenir la connexion     Se connecter                                         |
|                                                                      | Votre compte n'est gas accessible ?<br>Se connecter avec un pode à usage unique |
| Un seul compte pour tous vos services Microsoft                      |                                                                                 |
| Connectez-vous à tous vos services Microsoft avec un seul<br>compte. |                                                                                 |
| En savoir plus                                                       | Vous n'avez nas encore de compte Microsoft 2 Créer u                            |

Au moment de saisir le mot de passe, trou de mémoire.

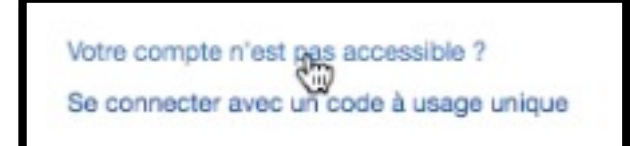

Il existe une procédure de changement du mot de passe. Cliquez sur votre compte n'est pas accessible.

### Déroulement de la procédure de changement du mot de passe.

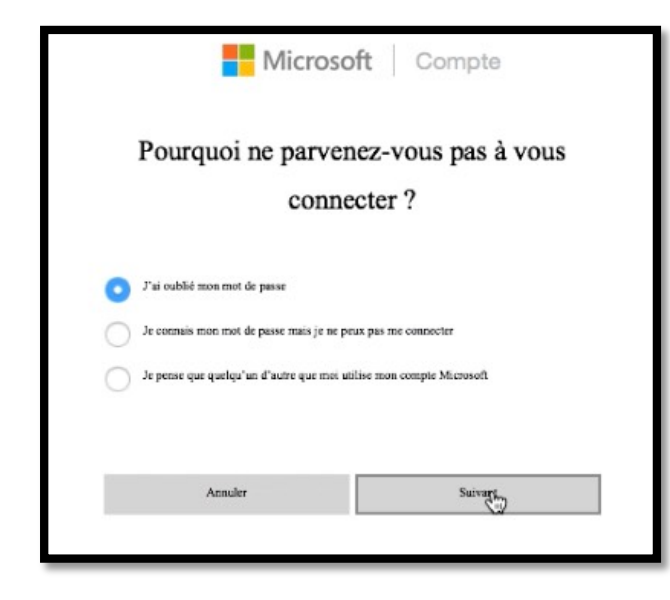

Cliquez sur le boutons radio j'ai oublié mon de passe.

Fiche pratique FP 36 – Clubs Microcam et Communautés Numériques 1

| Microsoft Compte                                                                                                    | Donnez l'identifiant utilisé pour le<br>OneDrive, le code affiché et cliquez sur<br>suivant.                                          |
|----------------------------------------------------------------------------------------------------|----------------------------------------------------------------------------------------------------|
| Récupérer votre compte                                                                                                    |                                                                                                    |
| Nous pouvons vous aider à réinitialiser votre mot de passe et vos informations de sécurité. Tout<br>d'abord, entrez votre compte Microsoft et suivez les instructions ci-dessous. |                                                                                                    |
| cilae4@cornil.com                                                                                                    |                                                                                                    |
| Ou utiliser un numéro de téléphone                                                                                                    |                                                                                                    |
| Nouveau<br>Fichier audio                                                                                                    |                                                                                                    |
| КЛА                                                                                                    |                                                                                                    |
| Annuler Suivant                                                                                                    |                                                                                                    |
|                                                                                                    |                                                                                                    |
| Microsoft Compte                                                                                                    | <ul> <li>Microsoft vous propose de vous<br/>envoyer le code de sécurité à l'adresse<br/>correspondant à votre OneDrive.</li> </ul>    |
| Nous devons vérifier votre identité                                                                                                    | <ul> <li>Confirmez que l'adresse vous<br/>appartient en complétant la partie qui<br/>n'est pas affichée (c'est la partie à</li> </ul> |
| Comment souhaitez-vous obtenir votre code de sécurité ?                                                                                                    | <ul> <li>gauche de l'arobase) ; <i>ici j'ai saisi ci-</i></li> <li><i>lac4.</i></li> <li>Puis cliquez sur Activer le code.</li> </ul> |
| E-mail ci*****@cornil.com                                                                                                    |                                                                                                    |
| Pour confirmer qu'il s'agit bien de votre adresse de messagerie, complétez la partie masquée et<br>cliquez sur « Envoyer le code » pour recevoir votre code.                      | Microsoft Compte                                                                                                    |
| cilac4 @cornil.com                                                                                                    | Entrer votre code de sécurité                                                                                                    |
| J'ai un code                                                                                                    | Si cilac4@cornil.com correspond à l'adresse de messagerie de votre compte, nous vous enverrons<br>un code.                            |
| Annuler Eugenrie code                                                                                                    | Utiliser une autre option de vérification                                                                                             |

Après avoir cliqué sur activer le code, Microsoft affiche une page « entrer votre code de sécurité ».

Laissez en arrière plan le navigateur où vous étiez connecté et allez voir dans votre application de messagerie si Microsoft vous a envoyé un message.

#### Réception du message envoyé par Microsoft.

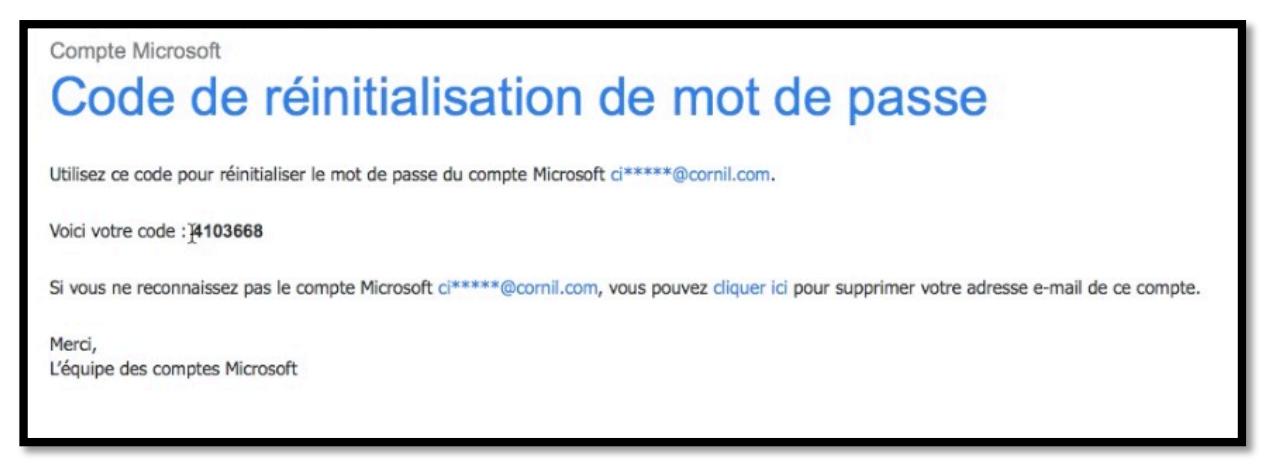

Notez le code envoyé ou copiez-le et retournez à votre navigateur à la page où on vous demandait d'entrer le code.

| Microsoft Compte                                                                                           | Entrez ou collez le code reçu dans le<br>message et cliquez sur suivant.                                    |
|----------------------------------------------------------------------------------------------------|----------------------------------------------------------------------------------------------------|
| Entrer votre code de sécurité                                                                              | Microsoft Compte                                                                                            |
| Si cilac4@cornil.com correspond à l'adresse de messagerie de votre compte, neus vous enverrons<br>un code. | Redéfinition de votre mot de passe                                                                          |
| 4103668<br>Utiliser une autre option de vérification                                                       | Avertissement : Les mots de passe de plus de 16 caractères ne peuvent pas être utilisés avec la<br>Xbox 360 |
| Annuler Suivant                                                                                            | S catuctères minimum ; différencie majuscules et minuscules                                                 |
|                                                                                                    | Annuler Sufvant                                                                                             |

Entrez et confirmez le nouveau de passe que vous voulez utiliser pour ce OneDrive (il devra être différent de l'ancien mot de passe oublié, au cas ou la mémoire vous reviendrait).

### Le compte a été récupéré.

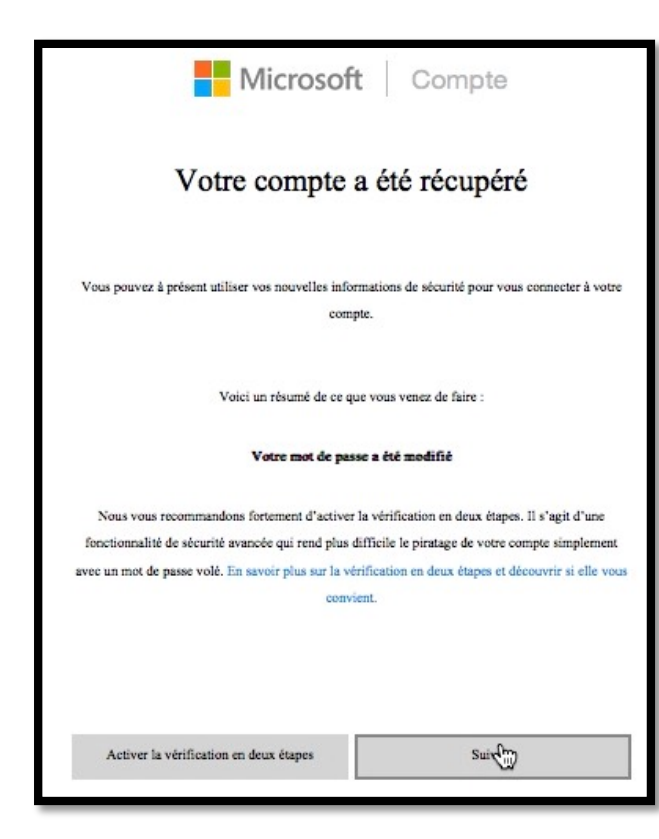

Votre compte a été récupéré (ouf !!!), cliquez sur suivant.

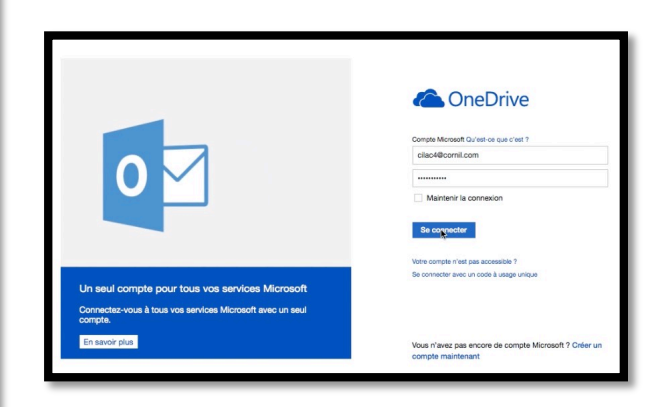

Il ne vous reste qu'à vous connecter à votre OneDrive avec le nouveau mot de passe.

## Message de sécurité.

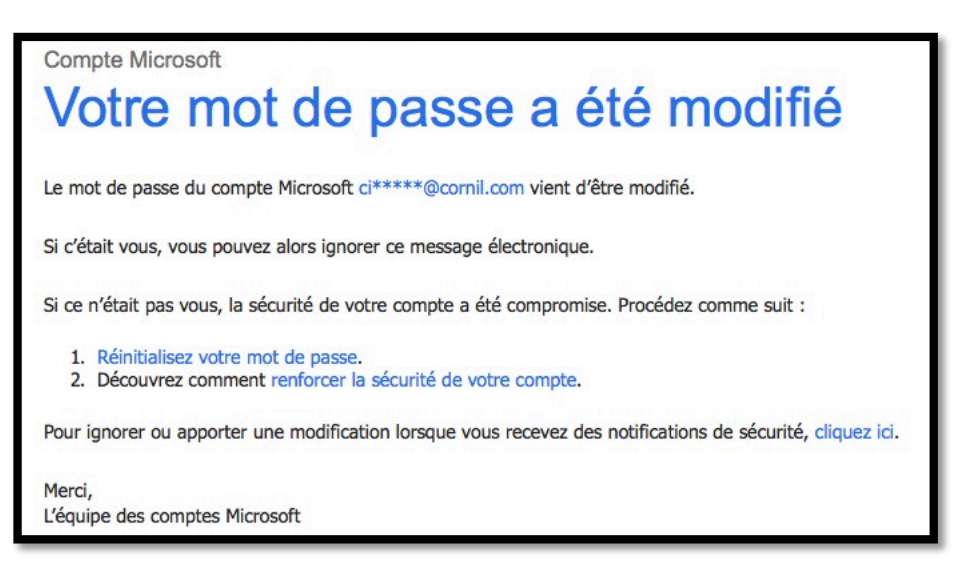

Est-ce bien vous qui aviez modifié le mot de passe de votre OneDrive ? Si non suivez la procédure.

Lille le 2 octobre 2015 Yves Cornil, MVP Macintosh, animateur au CILAC (59 110 La Madeleine). www.microcam06.org - www.conum.fr - www.cornil.com

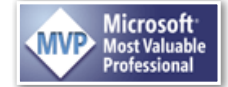

4 Fiche pratique FP 36 – Clubs Microcam et Communautés Numériques